## Guía de matriculación del XXXV Curso Superior de Estudios Europeos "Gobernanza, Comunicación, Transparencia y Participación en la UE"

Entrar en siguiente enlace (se recomienda usar el navegador Mozilla Firefox): http://www.uco.es/organiza/centros/cefem/index.php/informacion-paraestudiantes

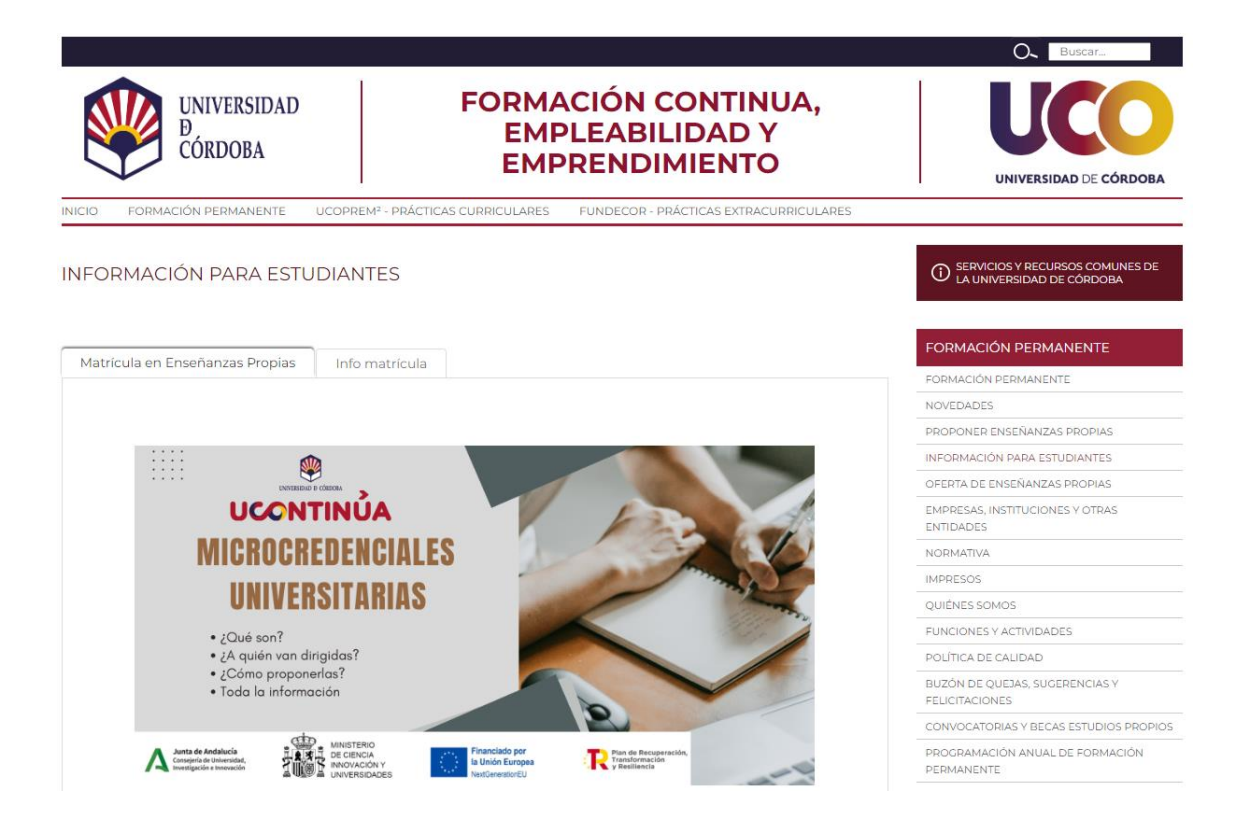

 Deslizamos el cursor hacia abajo hasta llegar a la "Oferta de Actividades Formativas para el curso 2024-2025". Buscamos el curso en el cual estamos interesados (XXXV Curso Superior de Estudios Europeos "Gobernanza, Comunicación, Transparencia y Participación en la UE") en el área Jurídico Sociales y hacemos clic sobre el curso.

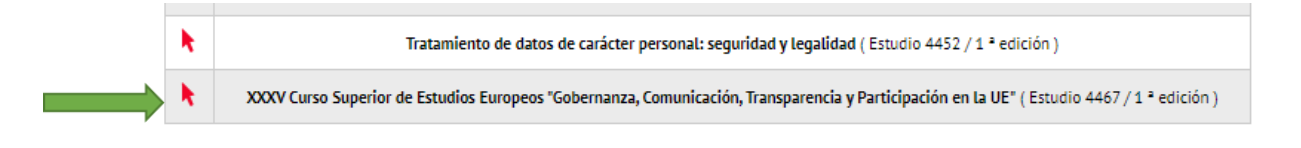

2. Aparecerá la siguiente ventana Hacemos clic en "Matricula Online".

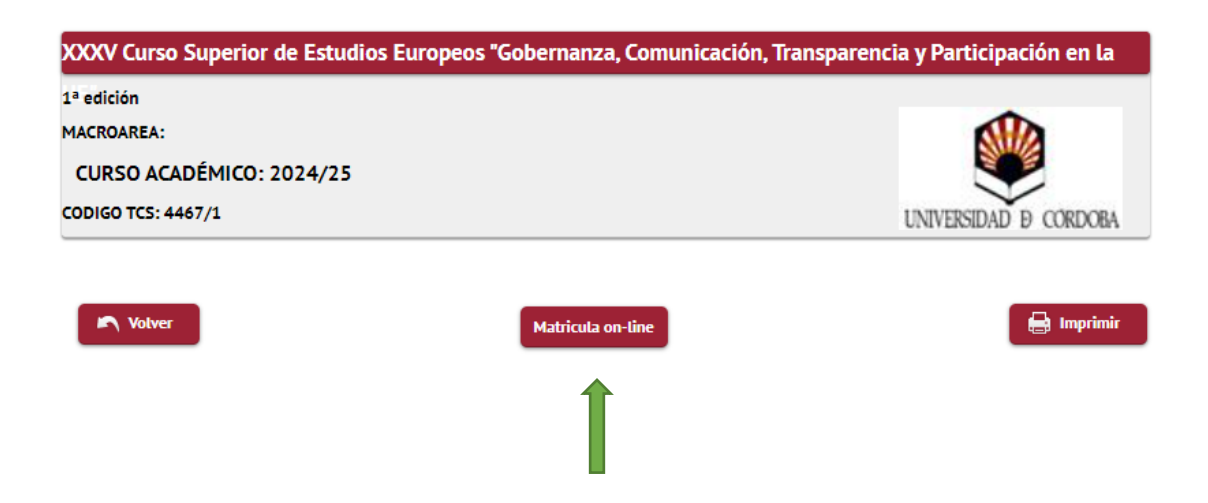

3. Acto seguido aparece la siguiente ventana con tres posibles opciones. Seleccionamos la opción correspondiente para cada caso.

|                          | 0                                                                                               |         |                 |
|--------------------------|-------------------------------------------------------------------------------------------------|---------|-----------------|
| Oferta de Activ          | Estudiantes: Inscripción/Matrícula en Estudios Propio                                           | s       |                 |
|                          | ACCESO ON-LINE ESTUDIANTES CON CUENTA DE CORREO ELECTRÓNICO EN<br>LA UNIVERSIDAD                | Acceder |                 |
|                          | ACCESO ON-LINE ESTUDIANTES YA REGISTRADOS SIN CUENTA DE CORREO<br>ELECTRÓNICO EN LA UNIVERSIDAD | Acceder |                 |
| XXXV Curso Superior      | ACCESO ON-LINE ESTUDIANTES NUEVOS                                                               | Acceder | icipación en la |
| 1ª edición<br>MACROAREA: | <u>PARA MÁS INFORMACIÓN PULSE AQUÍ</u>                                                          | _       |                 |
| CURSO ACADÉMICO: 2       | 024/25                                                                                          | 1       |                 |
| CODIGO TCS: 4467/1       |                                                                                                 | UNIVERS | DAD D CORDOBA   |

4. Seleccionada la opción "Acceso on-line alumnos con cuenta de correo electrónico en la Universidad" aparecerá la siguiente ventana. Introduzca los datos requeridos (Usuario de la UCO y Contraseña) y haga clic en "Entrar". Para alumnos que no tengan cuenta de correo de la Universidad deben seguir las instrucciones para registrarse.

|   | UNIVERSIDAD D CÓRDOBA                              |
|---|----------------------------------------------------|
|   | Iniciar sesión                                     |
| 4 | Usuario/a                                          |
|   | Contraseña                                         |
|   | Entrar                                             |
|   | Pulse anuí si no nuede ver correctamente la názina |

5. Ya introducidos los datos e iniciada la sesión, aparece la siguiente ventana. Hacemos clic en "Estudios Propios".

| IVERSIDAD 19 CORDOB |                  | [ |
|---------------------|------------------|---|
| Inicio              |                  |   |
| Aplicaciones        |                  |   |
|                     | Estudios propios |   |
|                     |                  |   |

6. Hacemos clic en "Matrícula"

| RSIDAD Ð CÓRDOB |           |   | <b>⊕</b> A ⊂        |             |
|-----------------|-----------|---|---------------------|-------------|
| iicio           |           |   |                     |             |
| nicio           |           |   |                     |             |
| Aplicaciones    |           |   |                     |             |
|                 |           |   | <u>Estudios pro</u> | <u>pios</u> |
|                 | Matrícula | > |                     |             |

7. Hacemos clic en "Formación Permanente".

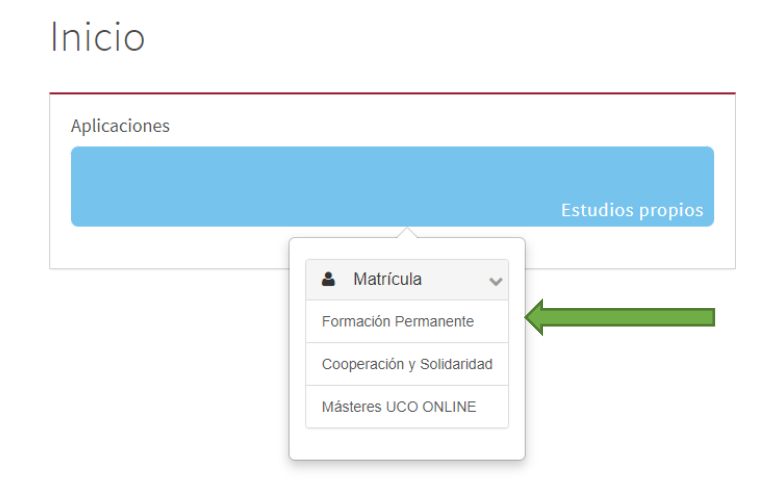

8. Por último, complete y revise los datos que aparecen en pantalla, (recuerde que el curso es gratuito) una vez terminado, haga clic en "Aceptar". Complete todos los pasos y descargue su resguardo de matrícula.